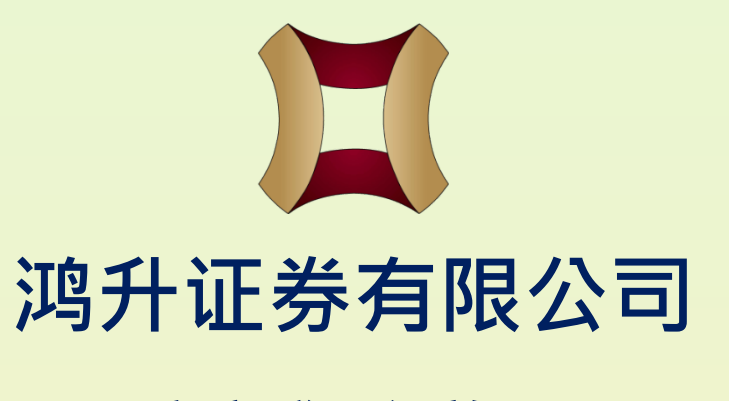

#### 客户登入设施: AYERS TOKEN 双重认证安装指引

更生日期:2023年11月07日

预先准备的资料:

(1) 本公司券商识别代号: HSSEC

(2) 客户号码

(3) 客户自设的「登入密码」或新开立户口时所收到的「一次性客户密码」

(4) 客户「身份证明文件最后3位数字」,不需括号内的号码。

从流动装置的商城中寻找、下载及安装保安编码器《AYERS TOKEN》 应用程式。

苹果系统: App Store 安桌系统 (海外): Google Play Store 安桌系统(国内,如小米、华为等): 请向本公司职员索取 应用程式apk档案,并根据指示完成安

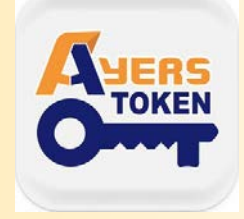

| <ul> <li>CMHK ■ ▶ 谢 ♥ 』100% ■ 09:05</li> <li>Ayers 保安編碼</li> <li>您要安裝這個應用程式嗎?應用程式<br/>將取得以下存取權:</li> </ul> | cmнк ≱ ७२แ100% 更 09:06<br>酬 Ayers 保安編碼 |  |
|----------------------------------------------------------------------------------------------------|----------------------------------------|--|
| <ul> <li>修改或刪除 SD 卡中的內容<br/>讀取您 SD 卡中的內容</li> </ul>                                                        |                                        |  |
| • 接收訊息 (SMS)<br>讀取您的文字訊息 (短訊 或 MMS)                                                                        | 已安裝應用程式。                               |  |
| 取消安裝                                                                                                    | 完成開啟                                   |  |
|                                                                                                    |                                        |  |

安装完成后,请开启应用程式,自行设定登入密码(长度为6-10位), 并再次输入以确认密码。

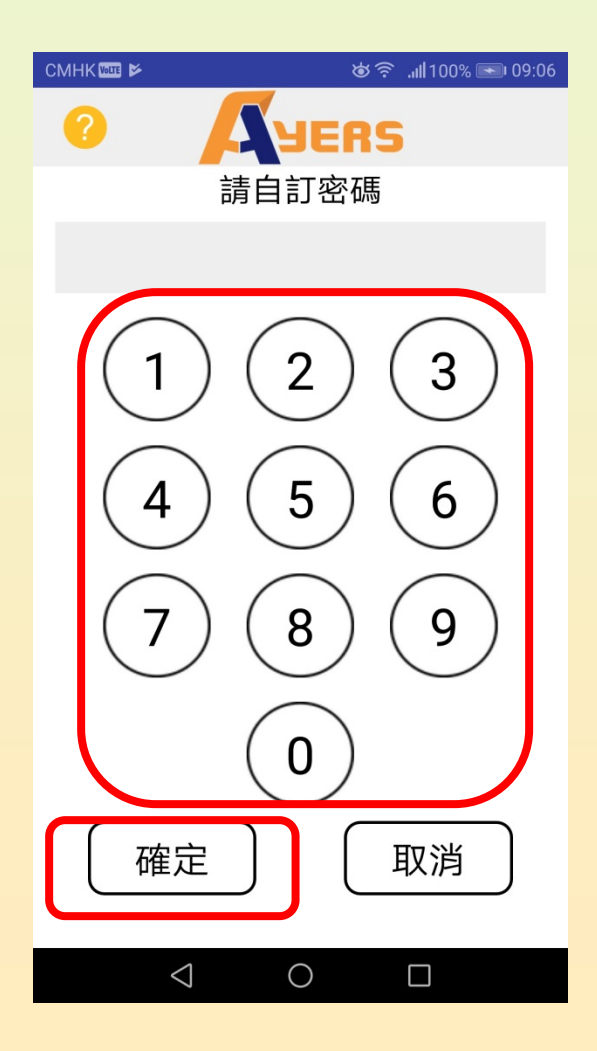

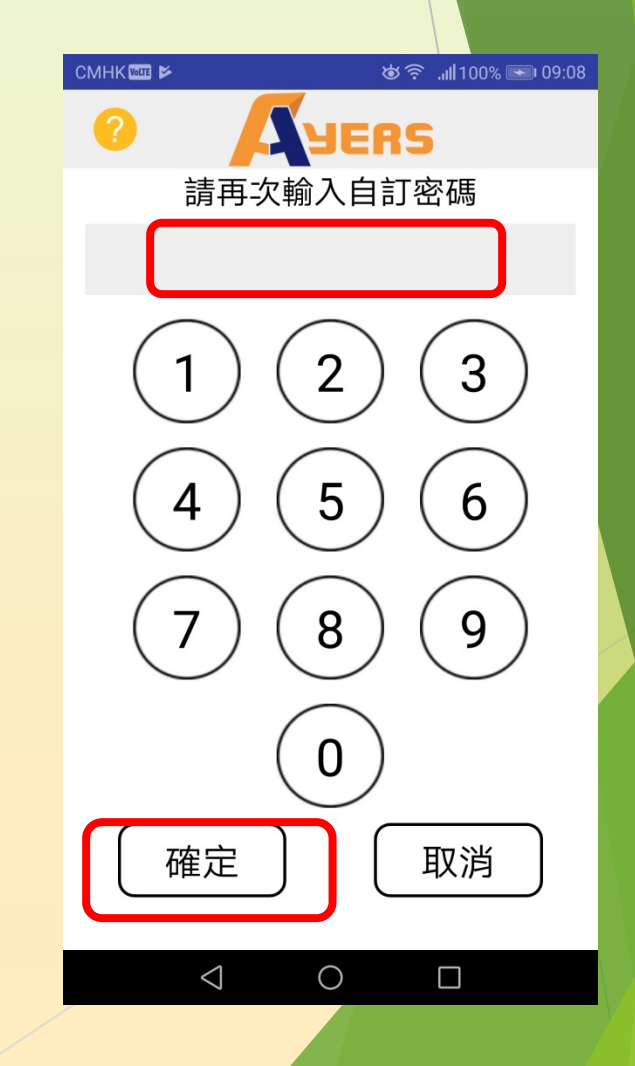

因不同流动装置的差异,设定密码时,可能会触发其他的解锁功能。客户可按个人习惯去「设定」或按「取消」。

| СМНК 🔤 🗲        | "                  |
|-----------------|--------------------|
| 0               | YERS               |
| 請再次轉            | 谕入自訂密碼             |
| •               | •••••              |
| (1)             | 2 $(2)$            |
| 設定指紋            | 解鎖功能               |
| 任何儲存在:          | 您的裝置上的指<br>鎖您的保安編碼 |
|                 | 設定 取消              |
| <br>            | <b>0</b><br>取消     |
| $\triangleleft$ | 0                  |

#### 细阅「免责声明」及按「同意」继续。

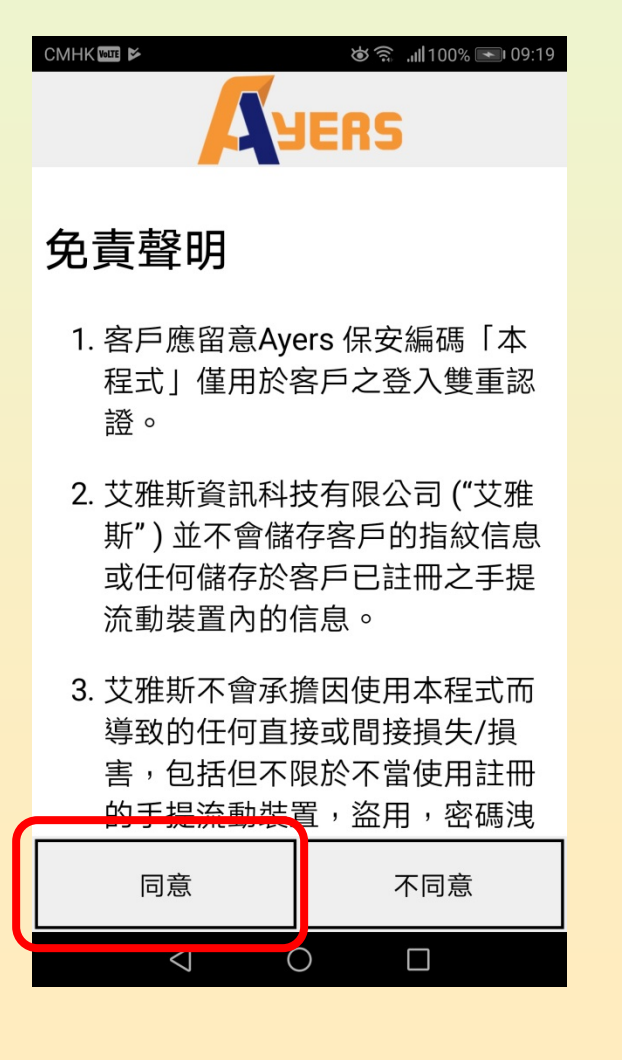

注册 AYERS TOKEN 时会弹出说明文件,阅读或按右上角「X」跳过。

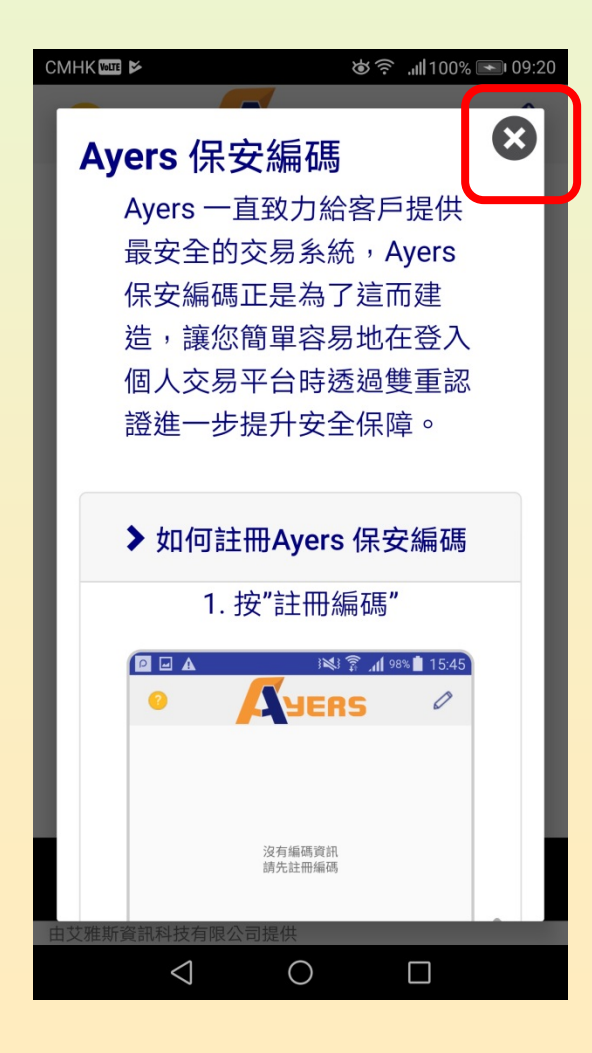

于页面左下角点选「注册编码」,(1)输入本公司券商识别代号「HSSEC」,按「确认」继续。

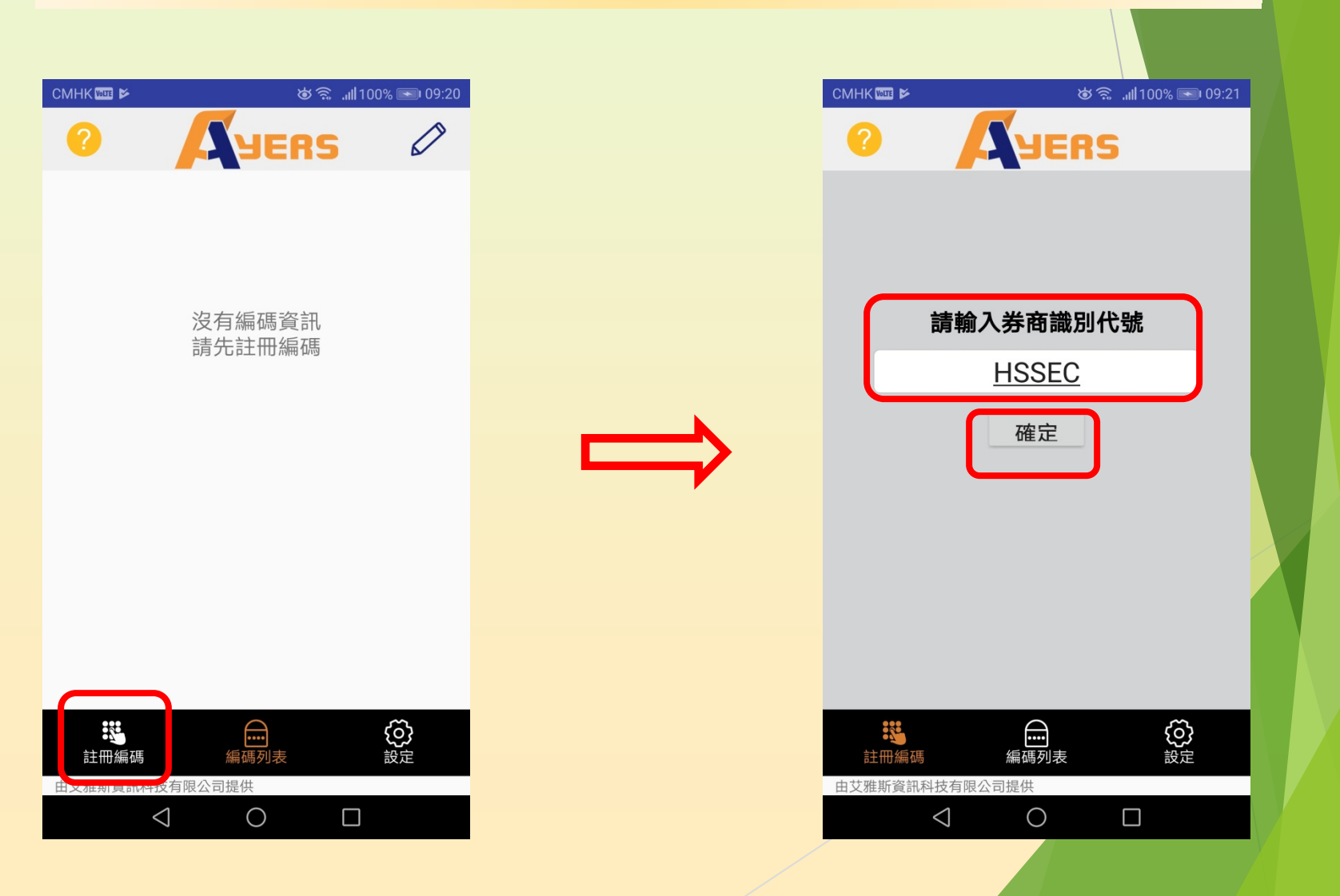

| CMHK 🔤 🖬 🖻             | ଡ 奈 .،،॥100% 💽 09:40 |
|------------------------|----------------------|
| О Дуе                  | RS                   |
| 交易系統登入名稱               | ]                    |
| 登入密碼                   |                      |
| 身份證明文件最後三位數字           | <u></u>              |
| (不需括號內號碼)              |                      |
| 確認                     | 清除                   |
|                        |                      |
|                        |                      |
|                        | <u>ش</u>             |
| •••••<br>註冊編碼     編碼列表 | <b>2</b> 27          |
| 由艾雅斯資訊科技有限公司提供         |                      |
| $\triangleleft$ O      |                      |

输入:

- (2)「交易系统登入名称」:由本公司 发出之开户电邮中的「客户号码」
- (3)「登入密码」:客户自设的「登入 密码」或新开立户口时所发出的 「一次性客户密码」
- (4)「身份证明文件最后3位数字」, 不需括号内的号码

按「确认」继续。

核对后系统会发送「一次性密码」至客户电邮中,请检查并输入该「一次性密码」,然后确认。如没有收到邮件,请按「重新发出」。

| СМНКШШ 🖾 ⊭                                                        | ଞ ବ ଲା 100% 📼 09:41<br>ERS               |  |
|-------------------------------------------------------------------|------------------------------------------|--|
| <del>女性當碼已經發出至您</del><br>郵: a @gmail.co<br><del>請檢查您的電郵信箱,然</del> | <del>的</del> 雪<br>om<br><sub>224</sub> m |  |
| 入一次性密碼:                                                           | 01:51                                    |  |
|                                                                   | 重新發出                                     |  |
| (如您未收到,請查閱您的電子<br>夾)                                              | 子致有力的攻击性文件                               |  |
| 確認                                                                | 清除                                       |  |
|                                                                   |                                          |  |
|                                                                   |                                          |  |
|                                                                   |                                          |  |
|                                                                   |                                          |  |
| 詳細編碼 編碼列                                                          | <b>し</b> ま 設定                            |  |
| 由艾雅斯資訊科技有限公司提供                                                    |                                          |  |
|                                                                   |                                          |  |

| CMHK VOLTE                                                         |                                                                                                    | ੴ?`.⊪11                                                                                                    | 09:2 III 09:2                              | 23                                                                              |
|--------------------------------------------------------------------|----------------------------------------------------------------------------------------------------|----------------------------------------------------------------------------------------------------|--------------------------------------------|---------------------------------------------------------------------------------|
| ÷                                                                  | -                                                                                                    |                                                                                                    | ≥ :                                        |                                                                                 |
| OTP No                                                             | tification                                                                                                    | 收件箱                                                                                                    | 2                                          | 7                                                                               |
| ? itin<br>◎ 收<br>09:2                                              | fo@hungsing<br>(件者:我<br>22 查看詳細資)                                                                                                    | g.org<br>料                                                                                                    | •                                          |                                                                                 |
| [Hung S<br>Your OT<br>2018-03<br>use this<br>your sof<br>registrat | ing Securit<br>6295 s s<br>-09 09.22:3<br>code to pro<br>tware toker<br>ion.                                                                                                    | ies Lir<br>ent at<br>1. Ple<br>oceed                                                                                                    | nited]<br>time<br>ase<br>with              |                                                                                 |
| *                                                                  | *                                                                                                    |                                                                                                    | •                                          |                                                                                 |
| 同要                                                                 | 入立7同 更                                                                                                    |                                                                                                    | ++                                         |                                                                                 |
| 凹復                                                                 | 王可归復                                                                                                    |                                                                                                    | 轉奇                                         |                                                                                 |
|                                                                    | CMHK C F<br>COTP No<br>COTP No<br>C itin<br>() itin<br>() itin | <ul> <li>CMHKⅢ ►</li> <li>CTP Notification</li> <li>OTP Notification</li> <li>(?) itinfo@hungsing<br/>● 收件者:我<br/>09:22 查看詳細資</li> <li>[Hung Sing Scourit<br/>Your OTF 6295 s s<br/>2018-03-09 09.22:3<br/>use this code to pro<br/>your software toker<br/>registration.</li> </ul> | CMHK ■ ● ● ● ● ● ● ● ● ● ● ● ● ● ● ● ● ● ● | CMHK電 と、またままで、またままで、またまで、またまで、またまで、またまで、ため、ため、ため、ため、ため、ため、ため、ため、ため、ため、ため、ため、ため、 |

| CMHK 🔤 🗲      |                          | <b>ছ</b> ্ৰ | . <b>.ııl </b> 100% 💽 09:25 |
|---------------|--------------------------|-------------|-----------------------------|
|               |                          | YERS        | 5                           |
|               |                          | _           |                             |
|               |                          |             |                             |
|               |                          |             |                             |
| -             |                          |             |                             |
| 註             | 冊成功                      | 1!          |                             |
| 已新            | 新增編碼                     | 5           |                             |
|               |                          |             |                             |
| _             |                          |             | 確定                          |
|               |                          |             |                             |
|               |                          |             |                             |
|               |                          |             |                             |
|               | THE                      |             |                             |
| 計冊編<br>由艾雅斯資言 | <del>啊</del><br>AN科技有限公司 | 編碼列表        | 設定                          |
|               | $\triangleleft$          | 0           |                             |

- 1. 如程序正确,应用程式会时通知客户 「注册成功!」
- 2. 系统会再发电邮通知客户《保安编码 器》已成功绑定网上交户口。

《AYERS TOKEN》已开始产生「第二重认证」所需的「一次性密码」, 并每1分钟自动更新一次。

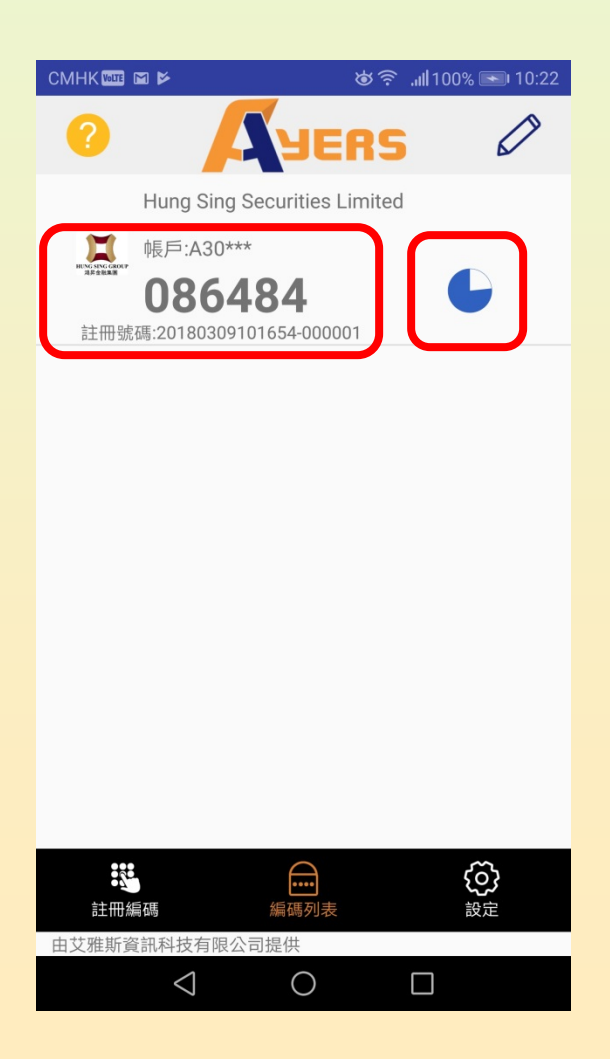

# <u>客户「双重认证」登入</u>

- 1. 开启登入页面
- 2. 输入第一重认证:「客户登入名称」和「登入密码」
- 3. 然后再输入第二重认证:《AYERS TOKEN》所产生的「一次性密码」
   4. 登入成功。

| F - 金入 - Mozilla Firefox           Ittps://ibss1.hungsing.org/mts.web/Web2/login/HSING/index.html#big         ♥         ☆         Ξ |                                                      |  |
|----------------------------------------------------------------------------------------------------|------------------------------------------------------|--|
| レ<br>HUNG SING GROUP<br>鴻界金融集團                                                                                                    | レント<br>レント<br>レント<br>レント<br>レント<br>レント<br>レント<br>レント |  |
| 用戶名稱: व====<br>登入密碼: ●●●●●●●<br>忘記密碼<br>家體 ● 寬頻上網 ●                                                                                 | 請輸入顯示在保安編碼軟件上的一次性密碼 登入                               |  |
|                                                                                                    |                                                      |  |
|                                                                                                    |                                                      |  |